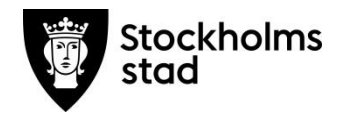

# Vodok – Att Göra Lista

Februari 2022

Manual för legitimerad personal i Vodok

## Innehåll

## Sida

| 1.  | Att göra lista                                        | 2  |
|-----|-------------------------------------------------------|----|
| 2.  | Registrera utförd/ej utförd åtgärd via Att gör listan | 3  |
| 3.  | Lägg till uppgift i Att göra listan                   | 5  |
| 4.  | Avsluta uppgift i Att göra listan                     | 6  |
| 5.  | Att koppla en ordination/åtgärd från journalen        | 7  |
| 6.  | Avsluta ordination/åtgärd från journalen              | 8  |
| 7.  | Genväg till journalen                                 | 8  |
| 8.  | Genväg till centralen                                 | 8  |
| 9.  | Utskrift av Att göra listan                           | 9  |
| 10. | Tidigare dagar som ej är markerade med OK             | 10 |

#### 1. Att göra lista

Att göra lista är ett planeringsverktyg för:

De uppgifter och ordinationer/åtgärder som hälso- sjukvårdspersonal ska utföra.

**Ordinationer/åtgärder** finns kvar på listan så länge som ordinationen/åtgärden är pågående. Det går att lägga till **uppgifter** som inte är kopplade till journalen men som är viktiga att hålla reda på.

Du kopplar pågående ordinationer/åtgärder från detaljplaneringen i patientjournalen eller kopplar till Att göra listan samtidigt som du skapar ordinationen/åtgärden.

Uppgifter skapas och läggs till via Att göra listan.

Du kommer åt Att göra lista genom ikonen <sup></sup> i menyraden från alla flikar eller navigeringslistan i Centralen/Mina sidor.

| C Procapita VoO - Jensfelt, Katja                                                                                                    |  |
|----------------------------------------------------------------------------------------------------|--|
| <u>A</u> rkiv <u>R</u> edigera <u>V</u> erktyg <u>H</u> jälp                                                                                              |  |
| o #   X = E   •   • 🖓                                                                                                    |  |
|                                                                                                    |  |
| Mina sidor     Atuelit     Avvikelse     Avvikelse     Samanställningar     Avsiuta HSL Åtgärder     Avsiuta HSL Åtgärder     Samanställning-eget fönster |  |
| Journal                                                                                                    |  |
| Arkiverade utskrifter                                                                                                    |  |
| Mina sidor                                                                                                    |  |
| Internetlänkar                                                                                                    |  |
| slkkje Leg.sjuksköterska                                                                                                    |  |

Använder du ikonen 🖻 öppnas Att göra listan i ett eget fönster, använder du Att Göra lista rubriken till vänster i Centralens navigeringslista öppnas listan i läs-vyn till höger.

Klicka på Sök för att få fram önskad lista.

Listor som finns att välja mellan utifrån din behörighet och roll i systemet är:

Sjuksköterska dag, sjuksköterska kväll, sjuksköterska natt, arbetsterapeut och fysioterapeut/sjukgymnast.

| Sökurval                   |                         | 10.4         |                         |                            |                                                  |                                           |                             |                    |
|----------------------------|-------------------------|--------------|-------------------------|----------------------------|--------------------------------------------------|-------------------------------------------|-----------------------------|--------------------|
| Välj lista                 | Att göra lista - sjuksk | öterska dag  | Organisation            | n                          |                                                  | 🌺 🗌 Mna                                   | patienter                   |                    |
| Datum                      | 2015-04-30              | - 2015-04-30 | Alla enhe               | eter för vald organis      | sation                                           | Uppg                                      | gifter, inklusive de som ha | r markerats med ok |
| Personnr                   | 19                      |              | Att göra                |                            |                                                  |                                           |                             | Sök                |
|                            |                         |              | Tidigare                | dagar som ej är m          | arkerade med OK                                  |                                           |                             |                    |
| Ny uppgift                 | Ändra uppgift           | Journal Cent | ralen                   | Kom i<br>uppgi             | håg att kontrolle<br>fter som ej är ma           | era om det finns<br>arkerade OK!          |                             |                    |
| Ny uppgift P Att göra Namn | Andra uppgift           | Journal Cent | nalen<br>När under dygn | Kom i<br>uppgi<br>Tidpunkt | håg att kontrolle<br>fter som ej är ma<br>Rubrik | era om det finns<br>arkerade OK!<br>Lista | Organisation                |                    |
| Ny uppgift Att göra Namn   | Ändra uppgift           | Journal Cent | När under dygn          | Kom i<br>uppgi<br>Tidpunkt | håg att kontrolle<br>fter som ej är ma<br>Rubrik | era om det finns<br>srkerade OK!<br>Lista | Organisation                |                    |
| Ny uppgift  Att göra Namn  | Andra uppgift           | Journal Cent | När under dygn          | Kom i<br>uppgi<br>Tidpunkt | håg att kontrolle<br>fter som ej är ma<br>Rubrik | era om det finns<br>arkerade OK!<br>Lista | Organisation                |                    |
| Ny uppgift  Att göra Namn  | Andra uppgift           | Journal Cent | När under dygn          | Kom i<br>uppgi<br>Tidpunkt | håg att kontrolle<br>fter som ej är ma<br>Rubrik | era om det finns<br>arkerade OK!<br>Lista | Organisation                |                    |
| Ny uppgft  Att göra Namn   | Andra uppgift Personnr  | Journal Cent | När under dygn          | Kom i<br>uppgi<br>Tidpunkt | håg att kontrolle<br>fter som ej är ma<br>Rubrik | eta om det finns<br>arkerade OK!          | Organisation                |                    |
| Ny uppgft                  | Andra uppgit            | Journal Cent | När under dygn          | Kom i<br>uppgi<br>Tidpunkt | håg att kontrolle<br>Iter som ej är ma<br>Rubrik | era om det finns<br>inkerade OK!          | Organisation                |                    |

Välj lista – Välj vilken lista du vill jobba efter eller skriva ut.

*Datum* – Förvalt är dagens datum. Du kan välja att skriva in datum framåt i tiden eller en period. Välj mellan:

Personnummer – Om du önskar se Att göra lista för enskild patient.

*Organisation* – Välj för vilken organisation du önskar få fram Att göra lista. Om du har roll/behörighet för mer än en enhet, begränsa ditt urval genom att välja för vilken organisatorisk enhet (avdelning) du önskar se. *Mina personer* – Om du önskar söka fram en Att göra lista på de patienter som du har lagt till på Mina personer.

*Tidigare dagar som ej är markerade med OK* – Uppgifter som inte bockats av som utförda från tidigare dagars Att göra listor kommer upp.

*Uppgifter, inklusive de som har markerats med ok* – bocka i om du vill se alla uppgifter för aktuell dag/period.

*Att göra* – Här ser du resultatet av din sökning på Att göra lista.

Tryck på Sök (symbol kikare) för att få fram ditt sökresultat.

Tips! Du kan söka fram listor framåt i tiden genom att ändra datum (ex för att ta fram en lista som morgondagens vikarie kan arbeta utifrån).

Genom att klicka en gång på en rad i Att göra lista visas fullständig information gällande ordinationen.

|       | tt Göra Lista  |                            |            |                |                            | • • • • • •           |                                                                                                    |
|-------|----------------|----------------------------|------------|----------------|----------------------------|-----------------------|----------------------------------------------------------------------------------------------------|
| Arki  | v Redigera V   | erktya Hiälp               |            |                |                            |                       |                                                                                                    |
|       | 🖬 🗙 🖂 4        | 8   X Pa IIL   O           | Ø 1/2      |                |                            | /                     | Att Göra Uppgift-Information                                                                                                   |
|       | Sökurval       |                            |            |                |                            |                       |                                                                                                    |
|       | Välj lista     | Att göra lista - sjuksköte | rska dag   |                | risation Testr             | nalmen                | 20150430 Torsdag. Att göra lista - siuksköterska                                                                               |
|       | Datum          | 2015-04-30 💷 -             | 2015-04-30 | 🛛 🗸 🖂 🖓        | a enheter för v            | ald organisatior      | dag                                                                                                    |
|       | Personnr       | 19                         |            | . ● A          | tt göra<br>idioare dagar s | om ei är marker       | Test, Mimmi                                                                                                    |
|       |                |                            |            | / 0.           | laigato dagar o            | oni oj ar manto       | 19131211TF11                                                                                                    |
|       | Ny uppgift     | Ándra uppgíft Joi          | Imal       | Centralen      |                            | Kom ihåg<br>uppgifter | Testgatan 1<br>11111 STOCKHOLM                                                                                                 |
|       | 🕏 Att göra     |                            |            |                |                            |                       | Organisation: Testet Demensboende<br>Uppgiften pågår: 20150429 -                                                               |
|       | Namn           | Personnr                   | Datum      | När under dygn | Tidpunkt                   | Rubrik                | 110 1 0                                                                                                    |
|       | Test, N        | imm 19131211TF11           | 20150430   | förmiddag      |                            | utredning -           | utredning - Aktivitet/Delaktighet                                                                                              |
|       |                |                            |            |                |                            |                       | Vad: PM000 utredning av förmåga att förflytta sig<br>Hur: förflyttningsbedömning med olika gånghjälpmedel<br>När under v 18-19 |
|       |                |                            |            |                |                            |                       | ·                                                                                                    |
| Tryck | c F1 för hjälp |                            |            |                |                            |                       | NUM                                                                                                    |

## 2. Registrera utförd/ej utförd åtgärd via Att göra listan

Ordination/åtgärd som lagts till på Att göra lista via Journalen kan registreras som utförd åtgärd denna väg. Ta fram aktuell Att göra lista.

Sätt en bock i rutan för den ordination som du önskar registrera som utförd/ ej utförd.

|                                                                                                    |                                                                                                    |                                                                                                    |                                                                                                    |                   |                                                                                                    | _                                                                                                    |              |
|----------------------------------------------------------------------------------------------------|----------------------------------------------------------------------------------------------------|----------------------------------------------------------------------------------------------------|----------------------------------------------------------------------------------------------------|-------------------|----------------------------------------------------------------------------------------------------|----------------------------------------------------------------------------------------------------|--------------|
| Arkiv Redigera Verktyg Hjälp                                                                                                    | ,                                                                                                    |                                                                                                    |                                                                                                    |                   |                                                                                                    |                                                                                                    |              |
| 🗋 🖬 🗙 🚭 🙈 👗 🖷 🖿                                                                                                    | 🖪 🔁 🛛 🥹 燥                                                                                                    |                                                                                                    |                                                                                                    |                   |                                                                                                    |                                                                                                    |              |
| Sökurval                                                                                                    |                                                                                                    |                                                                                                    |                                                                                                    |                   |                                                                                                    |                                                                                                    |              |
| Välj lista Att göra lista -                                                                                                    | siuksköterska dag                                                                                                    | - 0                                                                                                    | rganisation Testmalme                                                                                                    | en .              | <b>B</b>                                                                                                    | Mina patienter                                                                                                    |              |
| Datum 20010 04 12                                                                                                    |                                                                                                    |                                                                                                    | Alle and startförundet av                                                                                                    |                   |                                                                                                    |                                                                                                    |              |
| 2016-04-12                                                                                                    | · 2016-04-12                                                                                                    |                                                                                                    | Alla enneter for vaid of                                                                                                    | ganisation        |                                                                                                    | Oppgitter, inklusive de som har marke                                                                                                    | erals med ok |
| Personnr 19                                                                                                    |                                                                                                    | 5.                                                                                                    | Att göra                                                                                                    |                   |                                                                                                    |                                                                                                    | Sök          |
|                                                                                                    |                                                                                                    |                                                                                                    | 🗇 Tidigare dagar som ei                                                                                                    | är marker         | ade med OK                                                                                                    | L                                                                                                    | 0010         |
|                                                                                                    |                                                                                                    |                                                                                                    |                                                                                                    |                   |                                                                                                    |                                                                                                    |              |
|                                                                                                    |                                                                                                    |                                                                                                    | r                                                                                                    | om ihåa           | att kontrollera om det                                                                                                    | finne                                                                                                    |              |
| Ny uppgift Andra uppgift                                                                                                    | Journal Ce                                                                                                    | entralen                                                                                                    | u u                                                                                                    | ppgifter          | som ej är markerade O                                                                                                    | KI                                                                                                    |              |
|                                                                                                    |                                                                                                    |                                                                                                    |                                                                                                    |                   |                                                                                                    |                                                                                                    |              |
| 🛃 Att göra                                                                                                    |                                                                                                    |                                                                                                    |                                                                                                    |                   |                                                                                                    |                                                                                                    |              |
|                                                                                                    |                                                                                                    |                                                                                                    |                                                                                                    |                   |                                                                                                    |                                                                                                    |              |
|                                                                                                    |                                                                                                    |                                                                                                    | AUT 1 1                                                                                                    |                   | 811                                                                                                    | 111.4                                                                                                    |              |
| Namn                                                                                                    | Personnr                                                                                                    | Datum                                                                                                    | När under dygn                                                                                                    | Tidpunkt          | Rubrik                                                                                                    | Lista ^                                                                                                    |              |
| Namn<br>Testmannen                                                                                                    | Personnr<br>190808080808                                                                                                    | Datum 20160412                                                                                                    | När under dygn<br>Förmiddag (                                                                                                    | Tidpunkt<br>08.00 | Rubrik                                                                                                    | Lista ^<br>Att g                                                                                                    |              |
| Namn<br>Testmannen<br>Testman, Test                                                                                                    | Personnr<br>190808080808<br>19090909TF09                                                                                                    | Datum<br>20160412<br>20160412                                                                                                    | När under dygn<br>Förmiddag (<br>Förmiddag                                                                                                    | Tidpunkt<br>08.00 | Rubrik<br>Insulin<br>ord/åtg - Samordn/ Admir                                                                                                    | Lista ^<br>Att g<br>// Planering Att g                                                                                                    |              |
| Namn<br>Testmannen<br>Testman, Test<br>VI Testman, Test                                                                                                    | Personnr<br>190808080808<br>19090909TF09<br>19090909TF09                                                                                                    | Datum<br>20160412<br>20160412<br>20160412<br>20160412                                                                                                 | När under dygn<br>Förmiddag (<br>Förmiddag<br>Eftermiddag                                                                                                    | Tidpunkt<br>08.00 | Rubrik<br>Insulin<br>ord/åtg - Samordn / Admir<br>ord/åtg - Vård i livets sluts                                                                                                    | Lista ^<br>Att g<br>/ Planering Att g<br>kede Att g                                                                                                    |              |
| Namn Testmannen Testman, Test Testman, Test Testman, Test Testman, Test                                                                                                    | Personnr<br>190808080808<br>19090909TF09<br>19090909TF09<br>19090909TF09                                                                                                    | Datum<br>20160412<br>20160412<br>20160412<br>20160412<br>20160412                                                                                     | När under dygn<br>Förmiddag (<br>Förmiddag<br>Eftermiddag<br>Förmiddag                                                                                                    | Tidpunkt<br>08.00 | Rubrik<br>Insulin<br>ord/ätg - Samordn / Admir<br>ord/ätg - Vård i livets sluts<br>utredning - Aktivitet/Delah                                                                                                    | Lista ^<br>Att g<br>/ Planering Att g<br>kede Att g<br>tighet Att g                                                                                                    |              |
| Namn<br>Testmannen<br>Testman, Test<br>Testman, Test<br>Testman, Test                                                                                                    | Personnr<br>190808080808<br>19090909TF09<br>19090909TF09<br>19090909TF09<br>19090909TF09                                                                                              | Datum<br>20160412<br>20160412<br>20160412<br>20160412<br>20160412<br>20160412                                                                         | När under dygn<br>Förmiddag<br>Förmiddag<br>Förmiddag<br>Förmiddag<br>Förmiddag                                                                                                    | Tidpunkt<br>08.00 | Rubrik<br>Insulin<br>ord/åtg - Samordn/ Admir<br>ord/åtg - Vård i livets sluts<br>utredning - Aktivitet/Delak<br>utredning - Aktivitet/Delak                                                                                                    | Lista ^<br>Att g<br>//Planering Att g<br>kede Att g<br>tighet Att g<br>tighet Att g                                                                                                    |              |
| Namn<br>Testmannen<br>Testman, Test<br>Testman, Test<br>Testman, Test<br>Testman, Test<br>Testman, Test                                                                                                    | Personar<br>190808080808<br>19090909TF09<br>19090909TF09<br>19090909TF09<br>19150129TF21<br>19150129TF21                                                                              | Datum<br>20160412<br>20160412<br>20160412<br>20160412<br>20160412<br>20160412<br>20160412                                                             | När under dygn<br>Förmiddag (<br>Förmiddag<br>Eftermiddag<br>Förmiddag<br>Förmiddag<br>Förmiddag<br>Förmiddag                                                                                                    | Tidpunkt<br>08.00 | Rubrik<br>Insulin<br>ord/åtg - Samordn/ Admir<br>ord/åtg - Vård i Invet sluts<br>utredning - Aktivitet/Delai<br>utredning - Kroppsfunktion<br>den dela - Kroppsfunktion                                                                                                    | Lista ^<br>Att g<br>/ Planering Att g<br>kede / Att g<br>tighet Att g<br>tighet Att g<br>VKoppestink Att g                                                                                                    |              |
| Namn<br>Testmannen<br>Testmann, Test<br>Testman, Test<br>Testman, Test<br>Testman, Test<br>Test, Alvigio2<br>Test, Alvigio2                                                                                         | Personar<br>190808080808<br>1909095769<br>1909090769<br>1909090769<br>191501297721<br>191501297721                                                                                    | Datum<br>20160412<br>20160412<br>20160412<br>20160412<br>20160412<br>20160412<br>20160412<br>20160412                                                 | När under dygn<br>Förmiddag<br>Effermiddag<br>Förmiddag<br>Förmiddag<br>Förmiddag<br>Förmiddag                                                                                                    | Tidpunkt<br>08.00 | Rubnik<br>Insulin<br>ord/åtg - Samordn/ Admin<br>ord/åtg - Vård i Ivets suts<br>utredning - Aktivitet/Delak<br>utredning - Kroppsfunktior<br>utredning - Kroppsfunktior                                                                                                    | Lista ^<br>Att g<br>/ Planering Att g<br>kede Att g<br>tighet Att g<br>tighet Att g<br>//Koppsstruk Att g<br>//Koppsstruk Att g                                                                                                    |              |
| Namn<br>Testmann, Test<br>Testman, Test<br>Testman, Test<br>Testman, Test<br>Testman, Test<br>Test, Avigio2<br>Test, Avigio2<br>Test, Sodemalm                                                                      | Personnr<br>190808080808<br>1909093TF09<br>19090909TF09<br>19090909TF09<br>19150129TF21<br>19150129TF21<br>19141212TF12<br>19141212TF12                                               | Datum<br>20160412<br>20160412<br>20160412<br>20160412<br>20160412<br>20160412<br>20160412<br>20160412<br>20160412                                     | När under dygn<br>Fömiddag<br>Fömiddag<br>Fömiddag<br>Fömiddag<br>Fömiddag<br>Fömiddag<br>Fömiddag<br>Fömiddag                                                                                                    | Tidpunkt<br>08.00 | Rubrik<br>Insulin<br>ord/Ätg - Samordn/ Admir<br>ord/Ätg - Vård i livets slute<br>utredning - Aktivitet/Delä<br>utredning - Kroppsfunktior<br>utredning - Kroppsfunktior<br>utredning - Kroppsfunktior<br>of (Åte Creater (Ådmir)                                                            | Lista         Att g           Att g         Att g           / Flaneing         Att g           kede         Att g           Jighet         Att g           //Koopsatruk         Att g           //Koopsatruk         Att g           //Koopsatruk         Att g                                                                                                    |              |
| Namn Testmarn. Test Testmarn. Test Testmarn. Test Testmarn. Test Testmarn. Test Testmarn. Test Testmarn. Test Test. Avajo2 Test. Avajo2 Test. Sodemalm Test. Sodemalm Test. Sodemalm                                | Personnr<br>19080880808<br>19090997F09<br>19090907F09<br>19090907F09<br>191501297F21<br>191501297F21<br>191412127F12<br>191412127F12                                                  | Datum<br>20160412<br>20160412<br>20160412<br>20160412<br>20160412<br>20160412<br>20160412<br>20160412<br>20160412                                     | När under dygn<br>Förmiddag<br>Eftermiddag<br>Förmiddag<br>Förmiddag<br>Förmiddag<br>Förmiddag<br>Eftermiddag<br>Eftermiddag<br>Förmiddag                                                                                                    | Tidpunkt<br>08.00 | Rubnik<br>Insulin<br>ord/ätg – Värd I livets stats<br>utredning - Aktivitet/Delai<br>utredning - Aktivitet/Delai<br>utredning - Kroppsfunktior<br>utredning - Kroppsfunktior<br>utredning - Kroppsfunktior<br>ord/ätg - Samordn/ Admir                                                       | Usta         At p           Att p         Att p           kede         Att p           tighet         Att p           tighet         Att p           VRoppstnAc         Att p           VRoppstnAc         Att p           VRoppstnAc         Att p           VRoppstnAc         Att p           VRoppstnAc         Att p                                                                                                    |              |
| Namn Testmarnen Testmarnen Testmarn. Test Testmarn. Test Testmarn. Test Testmarn. Test Testmarn. Test Test, Avagi2 Test, Skäemalm Trest, Skäemalm Trest, Skäemalm                                                   | Personnr<br>190808080808<br>19090909Tr09<br>19090909Tr09<br>19090909Tr09<br>19150129TF21<br>19150129TF21<br>19141212TF12<br>19141212TF12<br>19141212TF12<br>19141212TF12              | Datum<br>20160412<br>20160412<br>20160412<br>20160412<br>20160412<br>20160412<br>20160412<br>20160412<br>20160412<br>20160412<br>20160412             | När under dygn<br>Förmiddag<br>Förmiddag<br>Förmiddag<br>Förmiddag<br>Förmiddag<br>Förmiddag<br>Förmiddag<br>Förmiddag<br>Förmiddag                                                                                                    | Tidpunkt<br>08.00 | Rubnik<br>Insulin<br>ord/Ätg - Samordn/ Admir<br>ord/Ätg - Värd i livets elike<br>utredning - Aktivitet/Delak<br>utredning - Aktivitet/Delak<br>utredning - Kroppsfunktior<br>utredning - Kroppsfunktior<br>ord/Ätg - Samordn/ Admir<br>ord/Ätg - Samordn/ Admir<br>ord/Ätg - Samordn/ Admir | Lists         At p           Att p         Att p           kede         Att p           tighet         Att p           tighet         Att p           tighet         Att p           Vifoppstruk         Att p           vifopstextuk         Att p           vifoppstruk         Att p           vifoppstruk         Att p           vifoppstruk         Att p           vifoppstruk         Att p           vifoppstruk         Att p           vifoppstruk         Att p           vifoppstruk         Att p           vifoppstruk         Att p           vifoppstruk         Att p           vifoppstruk         Att p           vifoppstruk         Att p           vifoppstruk         Att p           vifoppstruk         Att p           vifopstruk         Att p           vifopstruk         Att p           vifopstruk         Att p           vifopstruk         Att p                                                                                                    |              |
| Namn Testmarnen Testmarn. Test Testmarn. Test Testmarn. Test Testmarn. Test Testmarn. Test Test. Avajo2 Test. Avajo2 Test. Sodemalm Test. Sodemalm Test. Sodemalm Test. Sodemalm Test. Sodemalm                     | Personnr<br>190808080808<br>19090907109<br>19090907109<br>19090907109<br>191501291721<br>191501291721<br>191412121712<br>191412121712<br>191412121712<br>191401051715<br>101401051715 | Datum<br>20160412<br>20160412<br>20160412<br>20160412<br>20160412<br>20160412<br>20160412<br>20160412<br>20160412<br>20160412<br>20160412<br>20160412 | När under dygn<br>Förmiddag<br>Efterniddag<br>Förmiddag<br>Förmiddag<br>Förmiddag<br>Efterniddag<br>Förmiddag<br>Förmiddag                                                                                                    | Tidpunkt<br>08.00 | Rubnk<br>Insulin<br>ord/åtg = Vånd I ved skrit<br>utredning - Aktivitet/Dela<br>utredning - Aktivitet/Dela<br>utredning - Kroppsfunktior<br>utredning - Kroppsfunktior<br>ord/åtg - Samodn/ Aktir<br>ord/åtg - Samodn/ Aktir<br>ord/åtg - Sehandling                                         | Lista         At p           Att p         Att p           VPlanering         Att p           toplet         Att p           tighet         Att p           tighet         Att p           V/Roopestruk         Att p           V/Roopestruk         Att p           V/Roopestruk         Att p           V/Panering         Att p           V/Panering         Att p           V/Panering         Att p                                                                                                    |              |
| Namn<br>Testmannen<br>Testmann. Test<br>Testmann. Test<br>Testmann. Test<br>Testmann. Test<br>Testmann. Test<br>Test, Avrojic 2<br>Test, Skofermalan<br>Test, Skofermalan<br>Test, Skofermalan<br>Test, Skofermalan | Personn<br>190808080808<br>19090907F09<br>19090907F09<br>19090907F09<br>19090907F09<br>191501297F21<br>19142127F12<br>19142127F12<br>19142127F12<br>191412127F12<br>191401057F15      | Datum<br>20160412<br>20160412<br>20160412<br>20160412<br>20160412<br>20160412<br>20160412<br>20160412<br>20160412<br>20160412<br>20160412             | När under dygn Förmiddag (<br>Förmiddag (<br>Eitermiddag Förmiddag Förmiddag Förmiddag Etermiddag Förmiddag Förm | Tidpunkt<br>08.00 | Rubnik<br>Insulin<br>ord/åtg - Samordn/ Admir<br>ord/åtg - Samordn/ Admir<br>utredning - Aktiviter/ Delai<br>utredning - Koopsfunktion<br>utredning - Koopsfunktion<br>utredning - Koopsfunktion<br>ord/åtg - Samordn/ Admir<br>ord/åtg - Samordn/ Admir<br>ord/åtg - Samordn/ Admir         | Lista<br>At o<br>/ Planeting Att o<br>kede Att o<br>tighet Att o<br>tighet Att o<br>Sighet Att o<br>//Koppstruk: Att o<br>//Koppstruk: Att o |              |

#### En dialogruta öppnas.

| Au. Decomming, analys och overvakning av smarta (Abbey Pain Scale), andnings<br>«<br>etaljer<br>g Etermiddag Varje dag | tunkdon, ∖ |
|----------------------------------------------------------------------------------------------------|------------|
| < III<br>etaljer<br>2] Eftermiddag Varje dag                                                                           | 4          |
| etaljer<br>2] Eftermiddag Varje dag                                                                                    |            |
| z Eftermiddag Varje dag                                                                                                |            |
|                                                                                                    |            |
|                                                                                                    |            |
|                                                                                                    |            |
| Littörd                                                                                                    |            |
|                                                                                                    |            |
| ändelsedatum 2016-04-12 🔲 🔻 Kl. 11.28                                                                                  |            |
| A Log niukakätemka 💦 🔲 Log artesteteranov t 👘 Log niukarmoart (og furieteranov t 👘 👘                                   | Acc.20     |
| Leg sjukskolerska     Leg arbeisterapeut     Leg sjukgymnast/leg rysioterapeut                                         | Nindri     |
| oder                                                                                                    |            |
| ZQX006 Vård i livets slutskede                                                                                         |            |
|                                                                                                    |            |
|                                                                                                    |            |
| utförd ord/åtg vård i livet                                                                                            | s slutsked |
|                                                                                                    | 185 💌 🔊    |
|                                                                                                    |            |
| T lines New Homan 🔹 12 🔹 💽 F 🛣 🛄 🤀 🚉 🚍 🔚 🌆 🖓                                                                           |            |
| T Imes New Homan 🔹 12 👻 💽 🚺 🛄 🤁 🚉 🚍 📰 🛄 🎮 🥁<br>Här kan jag skriva kommentar                                            | ſ          |
| Times New Homan 🔍 12 VIII KUUU EEEEE II II III Miii<br>Iär kan jag skriva kommentar                                    | (          |
| ⊈ Imes New Homan ▼ 12 ▼ Imes It A U U U E E E E I I I I I I I I I I I I I                                              | (          |
| Times New Homan 👻 🛿 🤍 🥵 🕅 🖉 🖶 🗮 📰 🔎 🎮 🥁<br>Tär kan jag skriva kommentar                                                | (          |

Markera om uppgiften är utförd eller ej utförd.

Du skriver du din kommentar genom att skriva själv eller välja färdiga frastexter, om sådana finns, via ikonen Frastexter.

| rkiv Redigera Verktyg Hjälp                                                                                                    |                                                                                                    |                                                                                                    |                                                                                                    |                   |                                                                                                    |                                                                                                    |                                                                                                    |
|----------------------------------------------------------------------------------------------------|----------------------------------------------------------------------------------------------------|----------------------------------------------------------------------------------------------------|----------------------------------------------------------------------------------------------------|-------------------|----------------------------------------------------------------------------------------------------|----------------------------------------------------------------------------------------------------|----------------------------------------------------------------------------------------------------|
| ) 🖬 🗙 🖂 🙈 👗 🐚 🖻                                                                                                    | L 🛛 🖉 🖗 .                                                                                                    |                                                                                                    |                                                                                                    |                   |                                                                                                    |                                                                                                    |                                                                                                    |
| Sökurval                                                                                                    |                                                                                                    |                                                                                                    |                                                                                                    |                   |                                                                                                    |                                                                                                    |                                                                                                    |
| Välj lista Att göra lista - :                                                                                                    | siuksköterska dag                                                                                                    | - 0                                                                                                    | rganisation Testmal                                                                                                    | men               |                                                                                                    | Mina patienter                                                                                                    |                                                                                                    |
| Datum Loose es se                                                                                                    |                                                                                                    |                                                                                                    | 2 AB 1 - 77 11                                                                                                    |                   |                                                                                                    |                                                                                                    |                                                                                                    |
| 2016-04-12                                                                                                    | - 2016-04-12                                                                                                    |                                                                                                    | Alia enneter for vaid                                                                                                    | organisatio       | n                                                                                                    | Uppgitter, inklusive                                                                                                    | de som har markerats med                                                                                                    |
| Personnr 19                                                                                                    |                                                                                                    | S. (                                                                                                    | Att göra                                                                                                    |                   |                                                                                                    |                                                                                                    | Säle                                                                                                    |
|                                                                                                    |                                                                                                    |                                                                                                    | Tidigare dagar som                                                                                                    | ei är marke       | rade med OK                                                                                                    |                                                                                                    | JUK                                                                                                    |
|                                                                                                    |                                                                                                    |                                                                                                    |                                                                                                    |                   |                                                                                                    |                                                                                                    |                                                                                                    |
|                                                                                                    |                                                                                                    |                                                                                                    |                                                                                                    |                   |                                                                                                    |                                                                                                    |                                                                                                    |
| Ny uppgift Ändra uppgift                                                                                                    | Journal Ce                                                                                                    | Intralen                                                                                                    |                                                                                                    | Kom ihag          | att kontrollera om det<br>som ei är markerade f                                                                                                    | i finns<br>1Kl                                                                                                    |                                                                                                    |
|                                                                                                    |                                                                                                    |                                                                                                    |                                                                                                    | uppynter          | som ef ar markerade t                                                                                                    |                                                                                                    |                                                                                                    |
| Alt alive                                                                                                    |                                                                                                    |                                                                                                    |                                                                                                    |                   |                                                                                                    |                                                                                                    |                                                                                                    |
|                                                                                                    |                                                                                                    |                                                                                                    |                                                                                                    |                   |                                                                                                    |                                                                                                    |                                                                                                    |
|                                                                                                    | -                                                                                                    |                                                                                                    |                                                                                                    |                   |                                                                                                    |                                                                                                    |                                                                                                    |
| Namn                                                                                                    | Personnr                                                                                                    | Datum                                                                                                    | När under dygn                                                                                                    | Tidpunkt          | Rubrik                                                                                                    |                                                                                                    | Lista 🔦                                                                                                    |
| Namn<br>Testmannen                                                                                                    | 190808080808                                                                                                    | Datum<br>20160412                                                                                                    | När under dygn<br>Förmiddag                                                                                                    | Tidpunkt<br>08.00 | Rubrik<br>Insulin                                                                                                    |                                                                                                    | Lista ^<br>Att g                                                                                                    |
| Namn<br>Testmannen<br>Testman, Test                                                                                                    | 190808080808<br>19090909TF09                                                                                                    | Datum<br>20160412<br>20160412                                                                                                    | När under dygn<br>Förmiddag<br>Förmiddag                                                                                                    | Tidpunkt<br>08.00 | Rubrik<br>Insulin<br>ord/åtg - Samordn/ Admi                                                                                                    | in/Planering                                                                                                    | Lista ^<br>Att g<br>Att g                                                                                                    |
| Namn Testmannen Testman, Test V Testman, Test                                                                                                    | Personnr<br>190808080808<br>19090909TF09<br>19090909TF09                                                                                                    | Datum<br>20160412<br>20160412<br>20160412                                                                                                    | När under dygn<br>Förmiddag<br>Förmiddag<br>Eftermiddag                                                                                            | Tidpunkt<br>08.00 | Rubrik<br>Insulin<br>ord/åtg - Samordn/ Admi<br>ord/åtg - Vård i livets slut                                                                                                    | in/Planering<br>skede                                                                                                    | Lista ^<br>Att g<br>Att g<br>Att g                                                                                                    |
| Namn Testmannen Testman, Test Testman, Test Testman, Test Testman, Test                                                                                                    | Personnr<br>190808080808<br>19090909TF09<br>19090909TF09<br>19090909TF09                                                                                                | Datum<br>20160412<br>20160412<br>20160412<br>20160412                                                                                                    | När under dygn<br>Förmiddag<br>Förmiddag<br>Eftermiddag<br>Förmiddag                                                                               | Tidpunkt<br>08.00 | Rubrik<br>Insulin<br>ord/åtg - Samordn/ Admi<br>ord/åtg - Vård i livets slut<br>utredning - Aktivitet/Dela                                                                                                    | in/Planering<br>skede<br>ktighet                                                                                                    | Lista Att g<br>Att g<br>Att g<br>Att g<br>Att g                                                                                                    |
| Namn Testmannen Testmann, Test Testman, Test Testman, Test Testman, Test Testman, Test                                                                                         | Personnr<br>190808080808<br>19090909TF09<br>19090909TF09<br>19090909TF09<br>19090909TF09                                                                                | Datum<br>20160412<br>20160412<br>20160412<br>20160412<br>20160412                                                                                                    | När under dygn<br>Förmiddag<br>Förmiddag<br>Förmiddag<br>Förmiddag<br>Förmiddag                                                                    | Tidpunkt<br>08.00 | Rubrik<br>Insulin<br>ord/ätg - Samordn/ Admi<br>ord/ätg - Vård i livets slut<br>utredning - Aktivitet/Dela<br>utredning - Aktivitet/Dela                                                                                                    | n/Planering<br>skede<br>ktighet<br>ktighet                                                                                          | Lista ^<br>Att g<br>Att g<br>Att g<br>Att g<br>Att g<br>Att g                                                                                                    |
| Namn Testmannen Testman, Test Testman, Test Testman, Test Testman, Test Testman, Test Test, Alvsjö2                                                                            | Personnr<br>190808080808<br>19090909TF09<br>19090909TF09<br>19090909TF09<br>19090909TF09<br>19150129TF21                                                                | Datum<br>20160412<br>20160412<br>20160412<br>20160412<br>20160412<br>20160412                                                                                                    | När under dygn<br>Förmiddag<br>Förmiddag<br>Förmiddag<br>Förmiddag<br>Förmiddag<br>Förmiddag                                                       | Tidpunkt<br>08.00 | Rubnik<br>Insulin<br>ord/åtg - Samordn/ Admi<br>ord/åtg - Vård i Iveta skul<br>utredning - Aktivitet/Dela<br>utredning - Aktivitet/Dela<br>utredning - Kropsfunktio                                                                                                    | n/Planering<br>skede<br>ktighet<br>ktighet<br>n/Kroppsstruk                                                                         | Lista ^<br>Att g<br>Att g<br>Att g<br>Att g<br>Att g<br>Att g<br>Att g                                                                                                    |
| Namn Testmannen Testman, Test Testman, Test Testman, Test Testman, Test Testman, Test Test, Alvaj62 Test, Alvaj62                                                              | Personnr<br>190808080808<br>19090909TF09<br>19090909TF09<br>19090909TF09<br>19150129TF21<br>19150129TF21                                                                | Datum<br>20160412<br>20160412<br>20160412<br>20160412<br>20160412<br>20160412<br>20160412<br>20160412                                                                                                    | När under dygn<br>Förmiddag<br>Förmiddag<br>Förmiddag<br>Förmiddag<br>Förmiddag<br>Förmiddag                                                       | Tidpunkt<br>08.00 | Rubnk<br>Insulin<br>ord/åtg - Samordn/ Admi<br>ord/åtg - Värd i liveta slut<br>utredning - Aktivitet/Dela<br>utredning - Kroppsfunktio<br>utredning - Kroppsfunktio                                                                                                    | in/ Planering<br>skede<br>ktighet<br>in/Kroppsstruk<br>in/Kroppsstruk                                                               | Lista At g<br>At g<br>At g<br>At g<br>At g<br>At g<br>At g<br>At g                                                                                                    |
| Namn Testmannen Testman, Test Testman, Test Testman, Test Testman, Test Testman, Test Test, Avsjö2 Test, Avsjö2 Test, Södemalm                                                 | Personnr<br>190808080808<br>19090909TF09<br>19090909TF09<br>19090909TF09<br>19150129TF21<br>19150129TF21<br>19141212TF12                                                | Datum<br>20160412<br>20160412<br>20160412<br>20160412<br>20160412<br>20160412<br>20160412<br>20160412<br>20160412                                                                                                    | När under dygn<br>Förmiddag<br>Förmiddag<br>Förmiddag<br>Förmiddag<br>Förmiddag<br>Förmiddag<br>Eformiddag<br>Eftermiddag                          | Tidpunkt<br>08.00 | Rubrik<br>Insulin<br>ord/ätg - Samordn/ Admi<br>ord/ätg - Vård I livets slut<br>utredning - Aktivitet/Dela<br>utredning - Kroppsfunktio<br>utredning - Kroppsfunktio<br>utredning - Kroppsfunktio                                                                                    | n/ Planering<br>skede<br>ktighet<br>n/Kroppsstruk<br>n/Kroppsstruk<br>n/Kroppsstruk                                                 | Lista Att g<br>Att g<br>Att g<br>Att g<br>Att g<br>Att g<br>Att g<br>Att g<br>Att g<br>Att g                                                                                                    |
| Namn Testmannen Testman, Test Testman, Test Testman, Test Testman, Test Test, Avsj62 Test, Avsj62 Test, Södemalm Test, Södemalm                                                | Personnr<br>190808080808<br>190909037F09<br>190909037F09<br>190909037F09<br>191501297F21<br>191501297F21<br>191412127F12<br>191412127F12                                | Datum<br>20160412<br>20160412<br>20160412<br>20160412<br>20160412<br>20160412<br>20160412<br>20160412<br>20160412                                                                                                    | När under dygn<br>Förmiddag<br>Förmiddag<br>Etermiddag<br>Förmiddag<br>Förmiddag<br>Förmiddag<br>Etermiddag<br>Etermiddag                          | Tidpunkt<br>08.00 | Rubnk<br>Insulin<br>ord/ätg - Samordn/ Admi<br>ord/ätg - Vård I Ivets slut<br>utredning - Aktivitet/Dela<br>utredning - Kroppsfunktio<br>utredning - Kroppsfunktio<br>utredning - Kroppsfunktio<br>ord/åtg - Samordn/ Admi                                                           | n/ Planering<br>skede<br>ktighet<br>ktighet<br>n/Kroppsstruk<br>n/Kroppsstruk<br>in/Kroppsstruk                                     | Lista At g<br>Att g<br>Att g<br>Att g<br>Att g<br>Att g<br>Att g<br>Att g<br>Att g<br>Att g<br>Att g<br>Att g<br>Att g<br>Att g<br>Att g<br>Att g                                                                                                    |
| Namn Testmann, Test Testman, Test Testman, Test Testman, Test Testman, Test Test, Avsjö2 Test, Avsjö2 Test, Södemalm Test, Södemalm Test, Södemalm                             | Personnr<br>190808080808<br>190909097F09<br>190909097F09<br>191501297F21<br>191501297F21<br>191412127F12<br>191412127F12                                                | Datum<br>20160412<br>20160412<br>20160412<br>20160412<br>20160412<br>20160412<br>20160412<br>20160412<br>20160412<br>20160412                                                                                                    | När under dygn<br>Förmiddag<br>Förmiddag<br>Eftermiddag<br>Förmiddag<br>Förmiddag<br>Förmiddag<br>Förmiddag<br>Förmiddag<br>Förmiddag              | Tidpunkt<br>08.00 | Rubrik<br>Insulin<br>ord/ätg - Samordin/ Admi<br>ord/ätg - Värd I livets sud<br>utredning - Aktivitet/Dela<br>utredning - Kroppsfunktia<br>utredning - Kroppsfunktia<br>utredning - Kroppsfunktia<br>ord/ätg - Samordn/ Admi<br>ord/ätg - Samordn/ Admi                              | n/ Planeting<br>skede<br>kkighet<br>in/Kroppsstruk<br>n/Kroppsstruk<br>n/Kroppsstruk<br>n/ Planeting                                | Lista Att g<br>Att g<br>Att g<br>Att g<br>Att g<br>Att g<br>Att g<br>Att g<br>Att g<br>Att g<br>Att g<br>Att g<br>Att g<br>Att g                                                                                                    |
| Namn Testmann, Test Testman, Test Testman, Test Testman, Test Testman, Test Test, Avajö2 Test, Avajö2 Test, Södemalm Test, Södemalm Test, Södemalm Test, Skapnöck              | Personnr<br>19060808080<br>190609097103<br>19090907103<br>19090907109<br>19090907109<br>191501291721<br>191501291721<br>191412121712<br>191412121712<br>19141051715     | Datum<br>20160412<br>20160412<br>20160412<br>20160412<br>20160412<br>20160412<br>20160412<br>20160412<br>20160412<br>20160412<br>20160412                                                                                                    | När under dygn<br>Förmiddag<br>Förmiddag<br>Förmiddag<br>Förmiddag<br>Förmiddag<br>Förmiddag<br>Förmiddag<br>Förmiddag<br>Förmiddag                | Tidpunkt<br>08.00 | Rubrik<br>Insulin<br>ord/åtg - Samordn/ Admi<br>ord/åtg - Vard I livets skot<br>utredning - Aktivet/ Zolei<br>utredning - Kroppsfunktic<br>utredning - Kroppsfunktic<br>ord/åtg - Samordn/ Admi<br>ord/åtg - Samordn/ Admi<br>ord/åtg - Samordn/ Admi                                | n/ Planering<br>skode<br>ktighet<br>ktighet<br>n/Koppsstruk<br>n/Koppsstruk<br>n/Koppsstruk<br>n/ Planering<br>n/ Planering         | Lista Att g<br>Att g<br>Att g<br>Att g<br>Att g<br>Att g<br>Att g<br>Att g<br>Att g<br>Att g<br>Att g<br>Att g                                                                                                    |
| Namn  Testman, Test Testman, Test Testman, Test Testman, Test Testman, Test Test, Avsj62 Test, Avsj62 Test, Södermalm Test, Södermalm Test, Södermalm Test, Södermalm          | Personn<br>1906/0000000<br>1909/0907F09<br>1909/0907F09<br>1909/0907F09<br>19150129TF21<br>19150129TF21<br>19141212TF12<br>19141212TF12<br>19141212TF12<br>19141212TF12 | Datum<br>20160412<br>20160412<br>20160412<br>20160412<br>20160412<br>20160412<br>20160412<br>20160412<br>20160412<br>20160412<br>20160412                                                                                                    | När under dygn<br>Förmiddag<br>Etermiddag<br>Förmiddag<br>Förmiddag<br>Förmiddag<br>Förmiddag<br>Etermiddag<br>Förmiddag<br>Förmiddag<br>Förmiddag | Tidpunkt<br>08.00 | Rubrik<br>Insulin<br>ord/ätg - Vard I lvets stud<br>utredning - Aktivitet/Dela<br>utredning - Kativitet/Dela<br>utredning - Kroppsfunktic<br>utredning - Kroppsfunktic<br>utredning - Kroppsfunktic<br>utredning - Kroppsfunktic<br>ord/ätg - Samordn/ Adm<br>ord/ätg - Samordn/ Adm | n/ Planeting<br>skede<br>ktighet<br>n/Kroppsstruk<br>n/Kroppsstruk<br>n/Kroppsstruk<br>n/Froppsstruk<br>n/Planeting<br>n/ Planeting | Lista Att g<br>Att g<br>Att g<br>Att g<br>Att g<br>Att g<br>Att g<br>Att g<br>Att g<br>Att g<br>Att g<br>Att g<br>Att g<br>Att g<br>Att g                                                                                                    |
| Namn Testman, Test Testman, Test Testman, Test Testman, Test Testman, Test Testman, Test Test, Avajo2 Test, Avajo2 Test, Södemalm Test, Södemalm Test, Södemalm Test, Södemalm | Personnr<br>1900808000<br>190909057F09<br>190909057F09<br>190909057F09<br>191501297F21<br>191501297F21<br>19151227F21<br>191412127F12<br>191412127F12<br>191412127F15   | Datum 20160412 20160412 201604 | När under dygn<br>Förmiddag<br>Förmiddag<br>Förmiddag<br>Förmiddag<br>Förmiddag<br>Förmiddag<br>Förmiddag<br>Förmiddag<br>Förmiddag                | Tidpunkt<br>08.00 | Rubrik<br>Insulin<br>ord/åtg - Vård i Ivets akt<br>utredning - Aktivet/ Dela<br>utredning - Kativet/ Dela<br>utredning - Kroppsfunktic<br>utredning - Kroppsfunktic<br>ord/åtg - Samordn / Adm<br>ord/åtg - Samordn / Adm<br>ord/åtg - Behandling                                    | n/ Planeting<br>skede<br>ktighet<br>in/Kroppsstruk<br>n/Kroppsstruk<br>n/ Planeting<br>n/ Planeting<br>n/ Planeting                 | Lista         ▲           Att g         ▲           Att g         ▲ |

#### **OBS!**

För att uppgiften ska försvinna från listan, klicka på Sök för att uppdatera listan.

#### Förklaring av knapparnas funktioner i Att göra lista

|                                     | A & & &   0                                   | @ (P                    |                   |                                   |                                                                |                   |                                                                     |
|-------------------------------------|-----------------------------------------------|-------------------------|-------------------|-----------------------------------|----------------------------------------------------------------|-------------------|---------------------------------------------------------------------|
| Sökurval<br>Välj lista<br>Datum     | Att göra lista - sjuksköten<br>2015-04-30 🔍 🗸 | ska dag 🔹               | Organi            | isation Testn<br>a enheter för vi | nalmen<br>ald organisation                                     | *                 | Mina patienter     Uppgifter, inklusive de som har markenats med ok |
| Personnr                            | 19                                            | 3                       | ) 💿 Art           | t góra<br>digare dagar si         | om ej är markerade med OK                                      |                   | Sök                                                                 |
|                                     |                                               |                         |                   |                                   | Prop. in Concept Street, and                                   | -                 | a finan                                                             |
| Ny uppgift<br>Att göra              | Andra uppgift Jou                             | mal Centra              | ien               |                                   | Kom ihåg att kontroller<br>uppgifter som ej är marl            | a om de<br>kerade | t finns<br>DKI                                                      |
| Ny uppgift Ny uppgift Alt göra Namn | Andra uppgift Jou<br>Personnr                 | mal Centra<br>Datum När | len<br>under dygn | Tidpunkt                          | Kom ihåg att kontroller,<br>uppgifter som ej är mari<br>Rubrik | a om de<br>kerade | Luta                                                                |

*Ny uppgift* – lägg till en ny uppgift till Att göra lista. Uppgifter har inte koppling till patientjournalen. *Ändra uppgift* – om du önskar ändra detaljerad information gällande hur/när en uppgift/ ordination ska utföras, om den ska flyttas till annan Att göra lista eller om den ska tas bort/avslutas. *Journal* – genväg till Journal och den ordination/åtgärd som du markerat i Att göra listan. *Centralen* – genväg till Centralen för aktuell patient.

#### Tänk på

Flera tex sjuksköterskor kan ha åtkomst till samma Att göra lista. Genom att sätta en bock framför den utförda uppgiften/ ordinationen och klicka på Spara försvinner den från att Göra listan för idag.

#### 3. Lägg till uppgift i Att göra lista

Klicka på Ny Uppgift

| 😴 Att Göra Uppgift                                   |          |                                               |
|------------------------------------------------------|----------|-----------------------------------------------|
| <u>Arkiv R</u> edigera <u>H</u> jälp                 |          |                                               |
| D 🛃 X 🟃   🗇 #8   š 🖓 🛝 🕼   🛛   🕲 😢                   |          |                                               |
| Väj lista * Att göra lista - sjuksköterska dag 💌     |          | Viktigt                                       |
| Personne 19 55.                                      |          |                                               |
|                                                      | Rubrik + | Rubrik på uppgiften                           |
| Organisation * Testet Servicehus                     | Text     | 🏆 Times New Roman 🔹 12 🔹 😵 F 🔏 🗓 🕀 🚉 🚊        |
| Uppgiften ska ej ha koppling till någon organisation |          | e past pa                                     |
|                                                      |          | Här skriver man ner det man vill ska utföras! |
| Datum 2015-04-30                                     |          | exempel                                       |
| När under dygn förmiddag 🔹                           |          | Rond med läkare från Läkarorganisationen      |
| Tidpunkt 10.00 Kvantitet Timmar 0.00                 |          |                                               |
| Aterkommande Vecka 🔹                                 |          |                                               |
| Periodicitet * Varje vecka                           |          |                                               |
| Alia veckodagar                                      |          |                                               |
| 🗹 Má 🔲 Tì 🔛 On 💭 To 🔛 Fr 🔛 Lõ 💭 Sõ                   |          |                                               |
| Avslutsdatum                                         |          |                                               |
|                                                      | Notering | *                                             |
|                                                      |          | *                                             |
|                                                      |          |                                               |
| ryck F1 för hjälp                                    |          | NUM                                           |

Välj lista – här väljer du vilken lista uppgiften ska knytas till.

*Personnummer* – ange personnummer (du kan söka fram personen precis som inne i journalen med hjälp av efternamn\* eller personnummer\*). Vissa uppgifter har ingen koppling till enskild patient och då lämnas raden tom.

*Organisation* – välj vilken organisation uppgiften ska kopplas till. Uppgiften måste knytas till en organisation. *"Uppgiften ska ej ha koppling till någon organisation"* är inte valbart.

*Datum* – ange vilket datum du önskar att uppgiften ska publiceras, eller från vilket datum uppgiften ska vara återkommande från och med.

När under dygn - ange när på dygnet ska utföras.

*Tidpunkt* – ange ev. klockslag som uppgiften ska utföras.

*Återkommande* – om uppgiften ska vara återkommande per dag/vecka/månad/år.

*Periodicitet* – om uppgiften är återkommande ange med vilket intervall och vilken veckodag uppgiften ska utföras.

*Rubrik* – ange kort vad uppgiften handlar om.

*Text* – skriv ner vad uppgiften innebär.

Klicka på Spara 🛃.

Tips! Om du önskar skriva en ny uppgift, klicka på Ny 🗋 i menyraden och upprepa.

#### Ändra information, Avsluta Uppgiften, Koppla bort ordinationen från Att göra lista Blåmarkera ordinationen/uppgiften i Att göra listan.

Klicka sedan på Ändra uppgift för att komplettera information, avsluta uppgiften eller koppla bort ordinationen från Att göra listan.

Ordinationen/åtgärden avslutas inte i Journalen, bara kopplingen till Att göra listan avslutas.

## 4. Avsluta uppgift på Att göra lista

- Stå på den uppgift du vill avsluta (blå).
- Tryck på Ändra uppgift.

| Välj lista               |               |                | <ul> <li>✓ Or</li> </ul> | ganisation Testma                  | men                         | <b>a</b>                                      |               |  |
|--------------------------|---------------|----------------|--------------------------|------------------------------------|-----------------------------|-----------------------------------------------|---------------|--|
| Datum                    | 2022-02-21    | - 2022-02-21 🗐 | -<br>-                   | Alla enheter för vald organisation |                             |                                               |               |  |
| Personnr                 | 19            |                | s. (                     | Att göra                           |                             |                                               |               |  |
|                          | L             |                | 0                        | ) Tidigare dagar som               | ı ej är markerad            | de med OK                                     |               |  |
| Ny uppgift<br>I Att göra | Ändra uppgift | Journal Cer    | itralen                  |                                    | Kom ihåg al<br>uppgifter so | tt kontrollera om del<br>om ej är markerade ( | : fini<br>)K! |  |
| Namo                     |               | Personnr       | Datum                    | När under dvon                     | Tidpunkt                    | Rubrik                                        |               |  |
|                          |               |                |                          |                                    |                             |                                               | _             |  |
|                          |               |                | 20220221                 | Förmiddag                          |                             | beställning av förråd                         |               |  |

<sup>•</sup> Spara

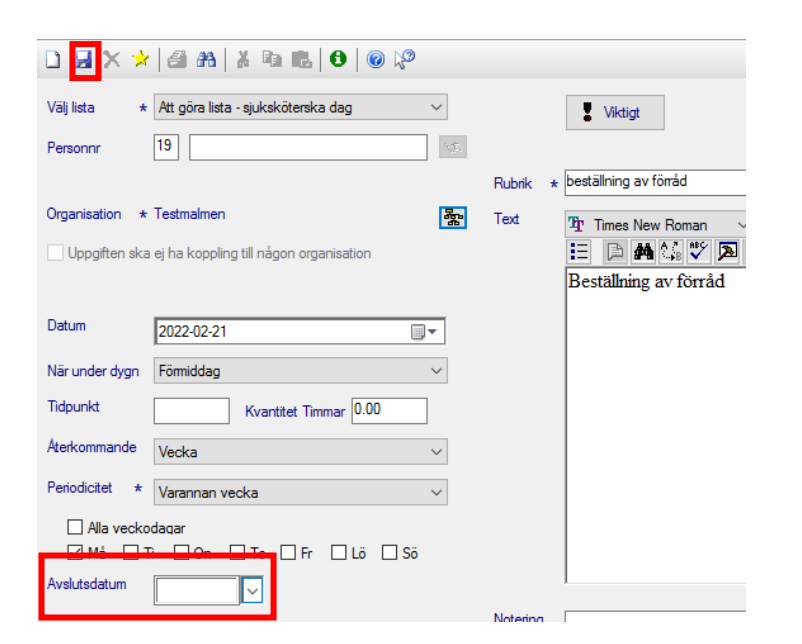

Avslutsdatum – gäller enbart återkommande uppgifter. Om du vet hur länge denna återkommande uppgift ska pågå, om det finns ett slutdatum, kan du ange ett avslutsdatum direkt du skapar anteckningen. Vanligast är att man går in och avslutar en inte längre aktuell uppgift i efterhand.

Andra sättet att avsluta en Uppgift

• Stå på Uppgiften du vill avsluta (blå).

| •                         | Tryck på           | Krysset.     |          |                                             |                             |                                            |                  |  |
|---------------------------|--------------------|--------------|----------|---------------------------------------------|-----------------------------|--------------------------------------------|------------------|--|
| 🛛 🗙 🗃                     | AA   X 🗈 🛍   🕻     | 9   @ 🌾      |          |                                             |                             |                                            |                  |  |
| Sökurval                  |                    |              |          |                                             |                             |                                            |                  |  |
| Välj lista                |                    |              | √ Or     | ganisation Testma                           | lmen                        | <b>*</b>                                   | Mina patienter   |  |
| Datum                     | 2022-02-21         | - 2022-02-25 | <br>     | Alla enheter för vald                       | dorganisation               |                                            | Uppgifter, inklu |  |
| Personnr                  | 19                 |              | s. (     | Att göra                                    |                             |                                            |                  |  |
|                           |                    |              | C        | ◯ Tidigare dagar som ej är markerade med OK |                             |                                            |                  |  |
| Ny uppgift<br>SJ Att göra | Ändra uppgift      | Journal Cer  | ntralen  |                                             | Kom ihåg al<br>uppgifter so | tt kontrollera om de<br>om ej är markerade | t finns<br>OK!   |  |
| Namn                      |                    | Personnr     | Datum    | När under dygn                              | Tidpunkt                    | Rubrik                                     |                  |  |
| Test.                     | Hässelby Vällingby | 19140404TF04 | 20220221 |                                             |                             | ordination - Beroen                        | deord läkemedel  |  |
| Test,                     | Hässelby Vällingby | 19140404TF04 | 20220221 | Förmiddag                                   |                             | ord/åtg - Behandlir                        | p                |  |
| Test.                     | Hässelby Vällingby | 19140404TF04 | 20220222 | -                                           |                             | ordination - Beroen                        | deord läkemedel  |  |
| Test.                     | Hässelby Vällingby | 19140404TF04 | 20220222 | Förmiddag                                   |                             | ord/åtg - Behandlir                        | Ig               |  |
| Test,                     | Hässelby Vällingby | 19140404TF04 | 20220223 |                                             |                             | ordination - Beroen                        | deord läkemedel  |  |
| Test                      | 110 B 120B 1       | 101404047504 | 20220222 | 50 A 44                                     |                             | telle Difference                           | _                |  |
|                           |                    |              | 20220224 | Förmiddag                                   |                             | lämna prover                               | -                |  |
| T                         | LIS B. AVER-       | 101404047504 | 20220224 |                                             |                             | i i D                                      | 1                |  |

## 5. Att koppla en ordination/åtgärd från journalen till Att göra lista

Ordination/åtgärd kan läggas till i Att göra listan när den skapas i patientens journal, alternativt kan du koppla en befintlig ordination/åtgärd i efterhand.

Skriv in ordinationen/åtgärden som vanligt under aktuellt ordinationssökord.

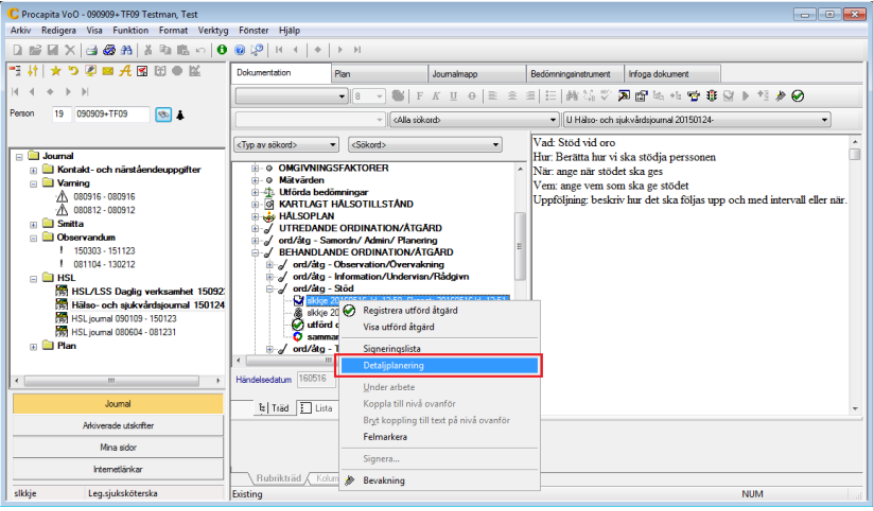

Klicka på Spara.

Om du önskar koppla en ordination/åtgärd i efterhand. Markera texten och högerklicka. Välj Detaljplanering

| 7               | ord/åtg - Stö                                                                                                    | d 160516 -                                                                                                    |                                                                        |                    |        |       |       |           |                                                                                                    | 8 23     |
|-----------------|----------------------------------------------------------------------------------------------------|----------------------------------------------------------------------------------------------------|------------------------------------------------------------------------|--------------------|--------|-------|-------|-----------|----------------------------------------------------------------------------------------------------|----------|
| Va<br>Hu<br>Atg | d: Stöd vid or<br>r: Berätta hur<br>ärden kan ko<br>Risk för felnär<br>Kateterplaner<br>Testdiagnos<br>kighkghkghk<br>Oro 151215 -                                                                                                    | o<br>vi ska stödja persso<br>pplas til följande te<br>ring 160509 -<br>n 160422 -<br>gahdkghadikfg 160                                                                                                    | onen<br>oder<br>1202 -                                                 |                    |        |       |       |           |                                                                                                    | н        |
|                 | testar diagno:                                                                                                    | s efter utvardering 1                                                                                                    | 151215 -                                                               |                    |        |       |       |           |                                                                                                    | •        |
|                 | and brancing.                                                                                                    |                                                                                                    |                                                                        |                    |        |       |       |           |                                                                                                    | Ny rad   |
|                 | Kvanitlet<br>✓ 0.00                                                                                                    | /kerkommande<br>Vedca                                                                                                    | Periodictet<br>Varje vecka                                             | När<br>Eftermiddag | Ala Má | Tì On | To Fr | Sõ Resurs | Att göra litta – julkakötenska dag ("el<br>Att göra litta – abstätenspeut.<br>Att göra litta – abstätenspeut.<br>Att göra litta – abstätenspeut.<br>Att göra litta – odet att Att förä dag<br>Att göra litta – utvakötenska andt<br>Att göra litta – utvakötenska natt. |          |
|                 | Antuel atga<br>Antuel atga<br>Antue | irdakod (KVÅ)<br>vid oro<br>andling relaterad til<br>vakning av medvel<br>ing av orienteringsfi<br>erlättande av sömn<br>märksamhetsträning<br>eströning<br>eptionsträning<br>för regelbunden tar<br>titnensvård | Visa alla<br>peykiska funktione<br>tande<br>unktioner<br>o<br>mtömning | ,                  |        |       |       |           |                                                                                                    |          |
|                 |                                                                                                    |                                                                                                    |                                                                        |                    |        |       |       |           | ✓ OK                                                                                                    | 样 Avbryt |

Klicka på knappen Ny rad.

*Kvantitet* – (ej obligatoriskt värde) ange hur lång tid du tror att ordinationen tar att utföra.

*Återkommande* – (obligatoriskt) ange om ordinationen är återkommande för dag, vecka, månad eller år. *Periodicitet* – (obligatorisk) ange med vilken regelbundenhet ordinationen ska utföras: varannan dag, varje vecka på onsdagar, var tredje månad eller 1 gång/år? Värdet ändrar sig beroende på vad du valde i rutan för Återkommande.

*När* – ange när på dagen ordinationen ska utföras (förmiddag, eftermiddag, kväll eller natt).

*Resurs* – (används för närvarande inte).

*Att göra lista* – Välj vilken Att göra lista ordinationen ska lägga till.

Klicka på OK.

Tips! Om du önskar lägga ordinationen till mer än en Att göra lista klicka på Ny rad igen och upprepa

## 6. Avsluta ordination/åtgärd från journalen

För att avsluta en ordination/åtgärd, fyll i avslutsdatum för texten på den ordination som du vill avsluta.

## 7. Genväg till Journalen

När du blåmarkerar en ordination i Att göra listan kan du gå direkt till aktuell text genom att klicka på knappen Journal.

#### 8. Genväg till Centralen

När du blåmarkerar en ordination kan du gå direkt till Centralen för aktuell patient genom att klicka på knappen Centralen.

#### 9. Utskrift av Att göra lista

Detta kan vara aktuellt när du har en vikarie inne, eller inför planerat driftstopp.

Sök fram den Att göra lista du vill skriva ut utifrån val av dag eller period samt organisation.

| 🔛 Att Göra Lista                                     |                  |              |                  |                                       | 3 |  |
|------------------------------------------------------|------------------|--------------|------------------|---------------------------------------|---|--|
| <u>A</u> rkiv <u>R</u> edigera Verktyg <u>H</u> jälp |                  |              |                  |                                       |   |  |
| D 🛛 X 🗃 🏦 👗 🖬 🖪 🖯                                    | 0 1/2            |              |                  |                                       |   |  |
| Sökurval                                             | Utskriftsverktyg |              | ? <b>×</b>       |                                       |   |  |
| Välj lista Att göra lista - sjuks                    | Titel            | Filpamp      | A Skriv ut       | enter                                 |   |  |
| Datum 2015-05-07                                     | Átt göra Lista   | KOOBATG STOH |                  | inklusive de som har markerats med ok |   |  |
| Personnr 19                                          | Att göra Lista   | KQ0BATG.RPT  | 🚭 Skriv ut       | C21.                                  |   |  |
|                                                      |                  |              | 👌 Granska        | JOK                                   |   |  |
|                                                      |                  |              |                  |                                       | = |  |
| Ny uppgift Ändra uppgift                             |                  |              | (m) 200          |                                       |   |  |
|                                                      |                  |              |                  |                                       |   |  |
| 🕏 Att göra                                           |                  |              |                  |                                       |   |  |
| Namn Personnr                                        |                  |              |                  | Lista                                 |   |  |
| Test, Mimmi 19131211                                 |                  |              |                  | Att göra lista - sjuk                 |   |  |
| Testman, Test 19090909                               |                  |              |                  | Att göra lista - sjuk                 |   |  |
|                                                      |                  |              |                  |                                       |   |  |
|                                                      |                  |              | 👗 <u>A</u> vbryt |                                       |   |  |
|                                                      |                  |              |                  |                                       |   |  |
|                                                      |                  |              |                  |                                       | - |  |
| •                                                    | III              |              |                  | •                                     |   |  |
| Tryck F1 för hjälp NUM at                            |                  |              |                  |                                       |   |  |

Klicka på Skriv ut.

Välj om du vill att texten(ordinationen/åtgärden) samt om adress och telefonnummer ska skrivas ut.

| Ange parametervärden                                 | ×    |
|------------------------------------------------------|------|
| Vil du skriva ut texten til varje rad i listan? Detr | dj ^ |
| ] ]a                                                 |      |
| Ska adress och telefonnr skrivas ut? Adrer           | s    |
| [Nej                                                 |      |
|                                                      | _    |
| OK Avdry                                             |      |
|                                                      |      |
| D                                                    | ÷    |

Rekommendationen är att skriva ut texten till varje rad.

Annars får du bara ut en lista med patienter som ska besökas under dagen eller uppgifter som ska utföras, inte vad som ska göras.

| Preview                                                                                                    |                                                                    |                                           |                                            |  |  |  |
|----------------------------------------------------------------------------------------------------|--------------------------------------------------------------------|-------------------------------------------|--------------------------------------------|--|--|--|
| 3 S   H → H   1 /1 #                                                                                                    | i #∃ •                                                             |                                           | Business Objects                           |  |  |  |
| Huvudrapport<br>Stockholms<br>Stod<br>Att göra lista<br>Lista Att göra lista -sjuksköterska dag                                                                                             | Organisation Testr                                                 | nalmen []                                 | Utskriftsd<br>Vina personer                |  |  |  |
| Datum 2015-05-07 - 2015-05-07                                                                                                    | Datum 2015-05-07 Alla enheter för vald organisation Uppgifter, ink |                                           |                                            |  |  |  |
| Personnr                                                                                                    |                                                                    | _                                         | E                                          |  |  |  |
| Namn Pnr / Notering                                                                                                    | Datum När under dygn                                               | Tidpunkt Rubrik                           | Lista Org                                  |  |  |  |
| Test, Mimmi 19131211-TF11                                                                                                    | 20150507 förmiddag                                                 | utredning - Aktivitet/Delaktighet         | Att göra lista - sjuksköterska Test        |  |  |  |
| ag<br>Vad: PM000 utredning av förmåga att förflytta sig<br>Hur: förflyttningsbedömning med olika gånghjälpmedel<br>När: under v 18-19<br>Vem: sinksköterska (hur konstiet det än kan verka) |                                                                    |                                           |                                            |  |  |  |
| Testman, Test 19090909-TF09                                                                                                    | 20150507                                                           | utredning -<br>Kroppsfunktion/Kroppsstruk | Att göra lista - sjuksköterska Test<br>dag |  |  |  |
| Vad: PB009 Bedömning av smärta<br>Hur: VAS skattning efter såromläggning<br>När: 2 timmar efter såromläggning<br>Vem: sjuksköterska, sjukgymnast, fysioterapeut                             |                                                                    |                                           |                                            |  |  |  |
| •                                                                                                    | m                                                                  |                                           | -                                          |  |  |  |
| Aktuellt sidnummer: 1                                                                                                    | Totalt antal sidor: 1                                              | Zoomfaktor: 100                           | %                                          |  |  |  |

Skriv ut.

## 10. Tidigare dagar som ej är markerade med OK

När ordinationer och uppgifter inte är avbockade på Att göra listan kan du söka fram dessa genom att sätta en bock i rutan Tidigare dagar som ej är markerade med ok. Välj dag/period samt för vilken organisation uppgiften gäller.

| 5 A   | tt Göra Lista                                                                                                    |              |                                           |                   |                                |                                                 |                                | - • •    |  |
|-------|----------------------------------------------------------------------------------------------------|--------------|-------------------------------------------|-------------------|--------------------------------|-------------------------------------------------|--------------------------------|----------|--|
| Arkin | Arkiv <u>R</u> edigera Verktyg <u>H</u> jälp                                                                                                    |              |                                           |                   |                                |                                                 |                                |          |  |
|       | 🖬 🗙 🕼 🗛                                                                                                    | X h ill   6  | 0 2                                       |                   |                                |                                                 |                                |          |  |
|       | Sökurval<br>Väli lista                                                                                                    |              |                                           | Organization Test | nalmen                         | æ                                               | <b></b>                        | <b>^</b> |  |
|       | Valj lista         Att göra lista - sjuksköterska dag         ▼           Datum         2015-05-08         ▼         -         2015-05-08         ▼                                                                                                    |              | Image: Alla enheter för vald organisation |                   | *                              | Mina patienter                                  |                                |          |  |
|       |                                                                                                    |              |                                           |                   |                                | Uppgifter, inklusive de som har markerats med o |                                |          |  |
|       | Personnr                                                                                                    | 19           | 1                                         | Att göra          |                                |                                                 |                                | C21.     |  |
|       |                                                                                                    |              |                                           | Tidigare dagar s  | om ej är markerade med OK      |                                                 |                                | ЗОК      |  |
|       | Ny uppgift     Andra uppgift     Journal     Centralen     Kom ihåg att kontrollera om det finns<br>uppgifter som ej är markerade OK!       Image: State of the state of the state o |              |                                           |                   |                                |                                                 |                                |          |  |
|       | Namn                                                                                                    | Personnr     | Rubrik                                    |                   | Lista                          |                                                 | i Marketa samuiga dagar med ON |          |  |
|       | Test, Mimmi                                                                                                    | 19131211TF11 | utredning - Aktivitet/Delakti             | ghet              | Att göra lista - sjuksköterska | [                                               | Ok planerad F                  | ły       |  |
|       | Testman Test                                                                                                    | 10000007500  | Rond                                      | Verana eta da     | Att gora lista - sjukskoterska |                                                 | 20150429                       |          |  |
|       | Testman, Test                                                                                                    | 19090909TF09 | ord/åta - Behandling                      | Noppssruk         | Att göra lista - sjuksköterska |                                                 | 20150430                       |          |  |
|       |                                                                                                    |              |                                           |                   |                                |                                                 | 20150501                       |          |  |
|       |                                                                                                    |              |                                           |                   |                                |                                                 | 20150504                       |          |  |
|       |                                                                                                    |              |                                           |                   |                                |                                                 | 20150505                       |          |  |
|       |                                                                                                    |              |                                           |                   |                                |                                                 | 20150507                       |          |  |
|       |                                                                                                    |              |                                           |                   |                                |                                                 | _                              |          |  |
| •     |                                                                                                    |              |                                           |                   |                                | _                                               |                                | •        |  |
| Tryck | : F1 för hjälp                                                                                                    |              |                                           |                   |                                | N                                               | IUM                            |          |  |

Klicka på Sök.

Om du markerar en uppgift på listan får du se vad uppgiften innehåller. Du kan markera en eller flera datum och markera dessa som utförda/OK i rutan till höger.

Klicka på Spara

Vodok – Att Göra Lista 11 (11)